# Online Learning Agreement (OLA 3.0)

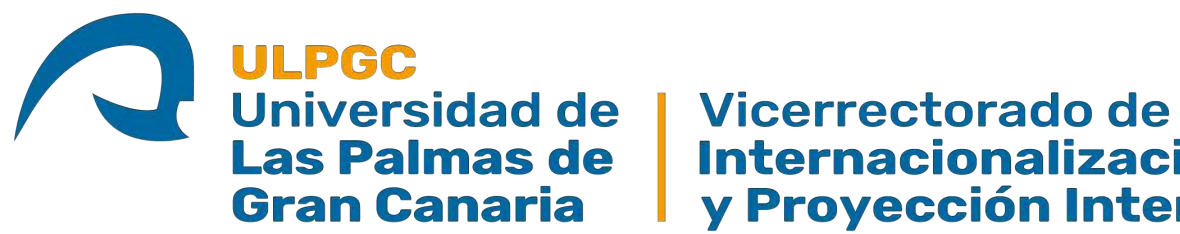

Las Palmas de Gran Canaria Internacionalización, Movilidad y Proyección Internacional

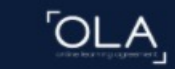

1.- Una vez en la página del OLA 3.0, tendrá que identificarse haciendo clic en el botón "LOG IN" y deberán entrar por la opción de **MyAcademicID** tal como se ve en la imagen.

# Online Learning Agreement

OLA ABOUT FAQ ELDER OL

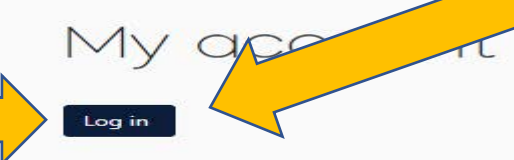

Your OLA just a click away!

The login options available to access the Online Learning Agreement platform are the following:

- eduGAIN (your academic credentials)
- eIDAS (national ID)
- Google login

All three options will be accessible when clicking "login" which will lead you to the MyAcademicID platform that supports all three of the pathways and after the authentication procedure will bring you back to the Online Learning Agreement platform to access your OLA!

| Logi  | My                      | AcademicID |                    |
|-------|-------------------------|------------|--------------------|
|       |                         |            |                    |
| C.com | the Constitution of the | or         | and an interesting |
|       | Logn with ed            | 040        |                    |
| G     | Loger alle Ca           |            |                    |
|       |                         |            |                    |
|       |                         | _          |                    |

LOG IN

 Para poder entrar por MyAcademicID, primero tendrás que buscar el nombre de la ULPGC y seleccionarla en el listado que aparecerá. Si todo va bien, irás a la ULPGC para iniciar sesión y luego entrarás a la plataforma OLA 3.0

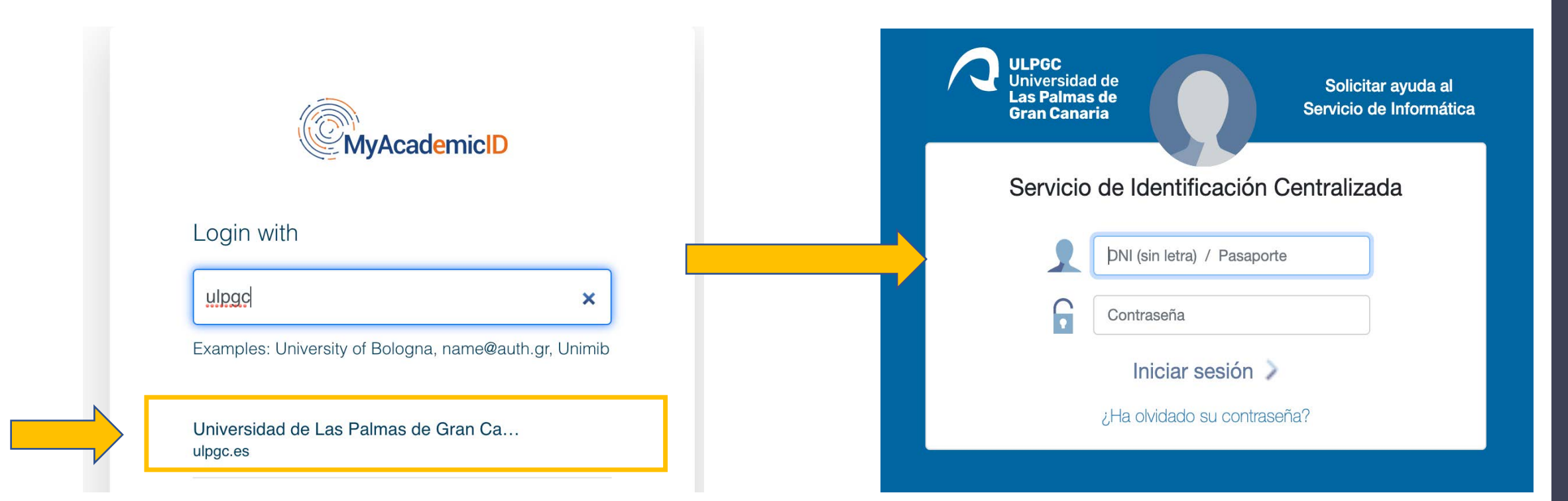

2.1- A veces, es necesario completar el registro en **MyAcademicID**, por tanto, vamos a seguir los pasos que nos indican (Solo se tendrá que realizar la primera vez que vaya a entrar en el OLA)

Rellenamos los datos que nos aparecen, como email ponemos siempre <u>el correo institucional de la ULPGC y</u> le damos a **Submit** 

|                                                                                                    |                                                                  | Form Submitted registrations Sign out |
|----------------------------------------------------------------------------------------------------|------------------------------------------------------------------|---------------------------------------|
|                                                                                                    | MyAcademicID Registration                                        |                                       |
| MyAcademicID                                                                                                    | Name* John Doe E-mail* John.doe101@alu.ulpgc.es                  |                                       |
| You tried to access (a service via) MyAcademicID IAM Service, but we couldn't find a registration. Let's fix that! | Username* john_doe A username that will be provided to services. |                                       |
| Proceed to register on the MyAcademicID IAM Service service                                                        | MyAcademicID Acceptable Use Policy                               |                                       |
|                                                                                                    | with the MyAcademicID<br>Acceptable Use Policy*                  |                                       |

2.2- Una vez hecho el paso anterior, recibiremos un email como aparece en la imagen, para confirmar la dirección de correo institucional es correcta, solo habría que hacer clic en el enlace que nos aparece y ya podríamos acceder al OLA

#### Ahora solo tendríamos que ir a <u>https://www.learning-agreement.eu/</u> y entraremos como se describió en el <u>PASO 2</u>

| [My | AcademicID] Please confirm your email address                                                                                                    |  |
|-----|----------------------------------------------------------------------------------------------------|--|
| s   | support@eduteams.org<br>Mar 27/04/2021 7:45<br>Para: Movilidad ULPGC                                                                                                    |  |
|     | Hello ,                                                                                                    |  |
|     | You received this email because you created an account on the MyAcademicID platform, which enables you to access services of the European<br>Student Card Initiative and services directly supporting the digitisation of Erasmus+. |  |
|     | Before we activate your account, we need to verify that this is indeed your email address. Please visit following link to activate your account:                                                                                    |  |
|     | https://mms.prod.erasmus.eduteams.org/registrar/?vo=ERASMUS&i=2nrr&m=-asdcqqx7kajg7y864xe2epezj3kuqz1hm8ad30s7yrj3pdxhr                                                                                                    |  |
|     |                                                                                                    |  |
|     | Antes de imprimir este correo electrónico, piense bien si es necesario hacerlo: el medio ambiente es una cuestión de todos.                                                                                                    |  |
|     | Please consider the environment before printing this email.                                                                                                    |  |
|     | Responder Reenviar                                                                                                    |  |

3.- Una vez hecho el paso anterior, recibiremos un email como aparece en la imagen, para confirmar la dirección de correo institucional es correcta, solo habría que hacer clic en el enlace que nos aparece y ya podríamos acceder al OLA

Ahora solo tendríamos que ir a <u>https://www.learning-agreement.eu/</u> y entraremos como se describió en el <u>PASO 3</u> y seleccionar Semester Mobility para iniciar el OLA

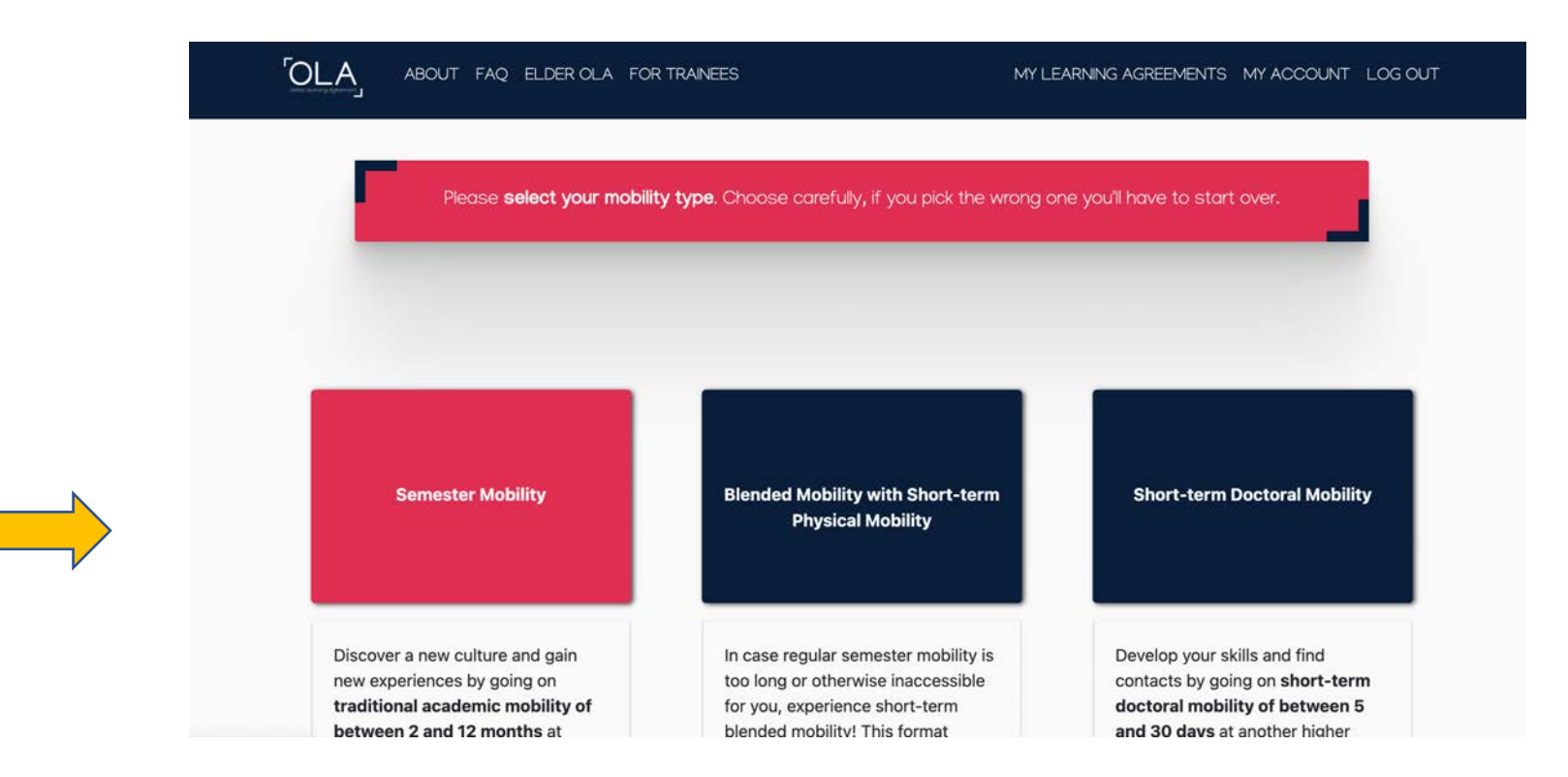

<mark>4.- Una vez dentro de la plataforma tendrá que poner sus datos personales para posteriormente seguir a la</mark> realización del OLA

|                         | OLA ABOUT FAQ ELDE                                                              | R OLA FOR TRAINEES                  |                       | MY LEARNING AGREEMENTS MY ACCOUN             | T LOG OUT                           |
|-------------------------|---------------------------------------------------------------------------------|-------------------------------------|-----------------------|----------------------------------------------|-------------------------------------|
|                         | Fill out the required fields to comple                                          | te your profile.                    |                       |                                              | ×                                   |
| Para rellenar el campo  | My accoun <sup>.</sup>                                                          | t                                   |                       |                                              |                                     |
| "Field of Education" h  | lay que                                                                         |                                     |                       |                                              |                                     |
| seleccionar el código I | SCED                                                                            |                                     |                       |                                              |                                     |
| establecido en el sigui | ente rsonal Information                                                         |                                     |                       |                                              |                                     |
| <mark>enlace</mark>     | Firstname *                                                                     |                                     | Lastname <sup>•</sup> | 21                                           |                                     |
|                         | John                                                                            |                                     | Doe                   |                                              | Para rellenar el campo de           |
| VER CÓDIGOS ISCE        | Date of birth *                                                                 | Gender *                            |                       | Nationality *                                | <b>"Study cycle</b> " hay que pone  |
|                         | 01/01/2000                                                                      | Male                                | \$                    | Spain (409)                                  | " <u>Bachelor</u> "y seleccionar la |
| según la titulación qu  | e <sup>;</sup> ield of education *                                              |                                     | Study cycle           | e *                                          | <mark>opción que le aparezca</mark> |
| estudia.                | Electronics and automation (0714)                                               | (809) O                             | Bachelor              | or equivalent first cycle (EQF level 6) (19) | 0                                   |
|                         | I have read and agree to the Terms a<br>Terms and Conditions and Privacy Policy | and Conditions and Privacy Policy * | ve                    |                                              |                                     |

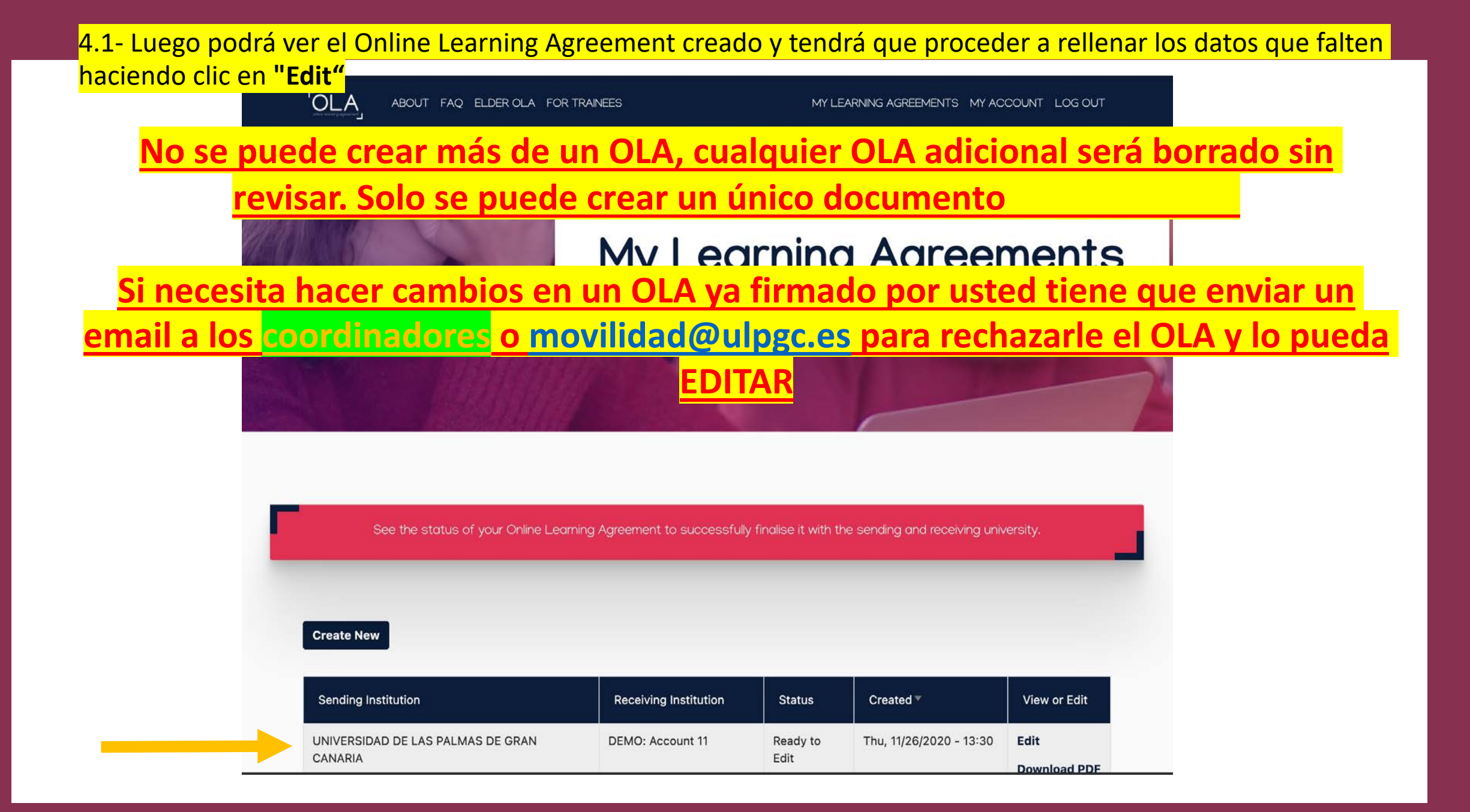

5.- Ahora tendrá que ir paso a paso rellenando los campos que están en blanco y que contienen un asterisco (obligatorio rellenar).

|                                                                                                    |                                                                                                    |                                                           |                       |       |        | MY LEARNING AGREE                                                                  | MENTS MY ACCOUNT                                                                                                  | LOG OL                        |
|----------------------------------------------------------------------------------------------------|----------------------------------------------------------------------------------------------------|-----------------------------------------------------------|-----------------------|-------|--------|------------------------------------------------------------------------------------|----------------------------------------------------------------------------------------------------|-------------------------------|
| ademic year *                                                                                                    |                                                                                                    |                                                           |                       |       |        |                                                                                    |                                                                                                    |                               |
| 021/2022                                                                                                    |                                                                                                    |                                                           |                       |       |        |                                                                                    |                                                                                                    |                               |
| Student                                                                                                    |                                                                                                    |                                                           |                       |       |        |                                                                                    |                                                                                                    |                               |
| First name(s) *                                                                                                    |                                                                                                    |                                                           |                       | Last  | name(s | *                                                                                  |                                                                                                    |                               |
| John                                                                                                    |                                                                                                    |                                                           |                       | Do    | be     |                                                                                    |                                                                                                    |                               |
| Email *                                                                                                    |                                                                                                    |                                                           |                       |       |        |                                                                                    |                                                                                                    |                               |
| john.doe101@alu.ulpgc.e                                                                                                    | es                                                                                                    |                                                           |                       |       |        |                                                                                    |                                                                                                    |                               |
| Date of birth *                                                                                                    | G                                                                                                    | ender *                                                   |                       |       |        | Nationality *                                                                      |                                                                                                    |                               |
| 01/01/2000                                                                                                    |                                                                                                    | Male                                                      |                       |       | \$     | Spain (409)                                                                        |                                                                                                    | 0                             |
|                                                                                                    |                                                                                                    |                                                           |                       |       |        | Country to which the person belo<br>card and/or passport.                          | ngs administratively and that is                                                                                  | ssues the ID                  |
| Field of Education *                                                                                                    |                                                                                                    |                                                           | Field of Education Co | mment |        | Study cycle *                                                                      |                                                                                                    |                               |
| Electronics and automati                                                                                                    | on (0714) (809                                                                                                 | 9) O                                                      |                       |       |        | Bachelor or                                                                        | equivalent first cycle (EQ                                                                                        | Fleve 🕈                       |
| Field of education: The ISCED-F 2<br>at http://ec.europa.eu/education,<br>classification-of-education-isced_<br>the ISCED 2013 detailed field of e<br>is closest to the subject of the de<br>student by the Sending Institutio | 013 search tool ar<br>(international-star<br>en should be use<br>education and trai<br>gree to be awarde<br>n. | vailable<br>ndard-<br>d to find<br>ning that<br>ed to the |                       |       |        | Study cycle: Shor<br>equivalent first cy<br>second cycle (EQ<br>cycle (EQF level 8 | t cycle (EQF level 5) / Bachelor 4<br>(cle (EQF level 6) / Master or eq<br>F level 7) / Doctorate or equiva<br>). | or<br>įuivalent<br>lent third |

|                                                                         | MY LEARNING AGREEMENTS MY ACCOUNT LOG OUT                    |    |
|-------------------------------------------------------------------------|--------------------------------------------------------------|----|
| 6 Tendrá que rellenar el apartado de "Faculty/Depa                      | artment" poniendo el centro al que pertenezcan en Ingl       | és |
| y rellenar los datos de "Sending Reponsible Person'                     | ' que será el coordinador de su centro, en el siguiente      |    |
| enlace podrá encontrar los datos necesarios para re                     | ellenarlo 6                                                  |    |
| Student Information Sending Institution Receiving<br>Information Inform | Institution Proposed Mobility Commitment<br>nation Programme |    |
| https://internacional.ulpgc.es/en/movilid                               | ad-outgoing/estudiantes-outgoing/coordinators/               |    |
|                                                                         |                                                              |    |
| Si va le anarecen, los datos rellenados solo tendrá d                   | ue confirmarlos en el enlace anterior                        |    |
| si ya le aparecen los datos renenados solo tenara q                     |                                                              |    |
| Sending                                                                 |                                                              |    |
|                                                                         |                                                              |    |
|                                                                         |                                                              |    |
| Country *                                                               |                                                              |    |
| Spain x                                                                 |                                                              |    |
|                                                                         |                                                              |    |
|                                                                         |                                                              |    |
|                                                                         |                                                              |    |
| Address *                                                               | Erasmus Code *                                               |    |
| C/ Juan de Quesada 30, 35001 LAS PALMAS DE GRAN CANARIA                 | E LAS-PAL01                                                  |    |
|                                                                         |                                                              |    |
| Sending Responsible Person                                              | Sending Administrative Contact Person                        |    |
| First name(s) *                                                         | First name(s)                                                |    |
| Last name(s) *                                                          | Last name(s)                                                 |    |
|                                                                         |                                                              |    |

#### 7.- El "**Receiving Responsible Person**", es el coordinador de destino que será el responsable de firmar su OLA.

Los datos que aparecen rellenados en **Receiving Responsible Person** son de <u>la oficina de movilidad de la</u> Universidad de destino y no del coordinador ya que usted tiene que buscar quién es la persona que va a firmar su OLA, para ello, pueden<sub>tudent Information Sending Institution Receiving Institution Proposed Mobility Virtual Components Commitment</sub>

- 1. Buscarlo en la web de la Universidad de destino
- 2. Preguntar directamente a la oficina de movilidad de la Universidad de destino

| Receiving Institution        |                                         |
|------------------------------|-----------------------------------------|
|                              |                                         |
| Country *                    |                                         |
| Latvia x                     |                                         |
| Name *                       |                                         |
| DEMO: Account 11 x           |                                         |
| Faculty/Department           |                                         |
| Arts                         |                                         |
| Address *                    | Erasmus Code *                          |
|                              | LV OLAINE01                             |
|                              |                                         |
| Receiving Responsible Person | Receiving Administrative Contact Person |
| Accenting Responsible Ferson | Administrative Contact reison           |
| First name(s) *              | First name(s)                           |
| Kaprad                       | Robert                                  |
| Kolliau                      |                                         |
| Last name(s) *               | Last name(s)                            |

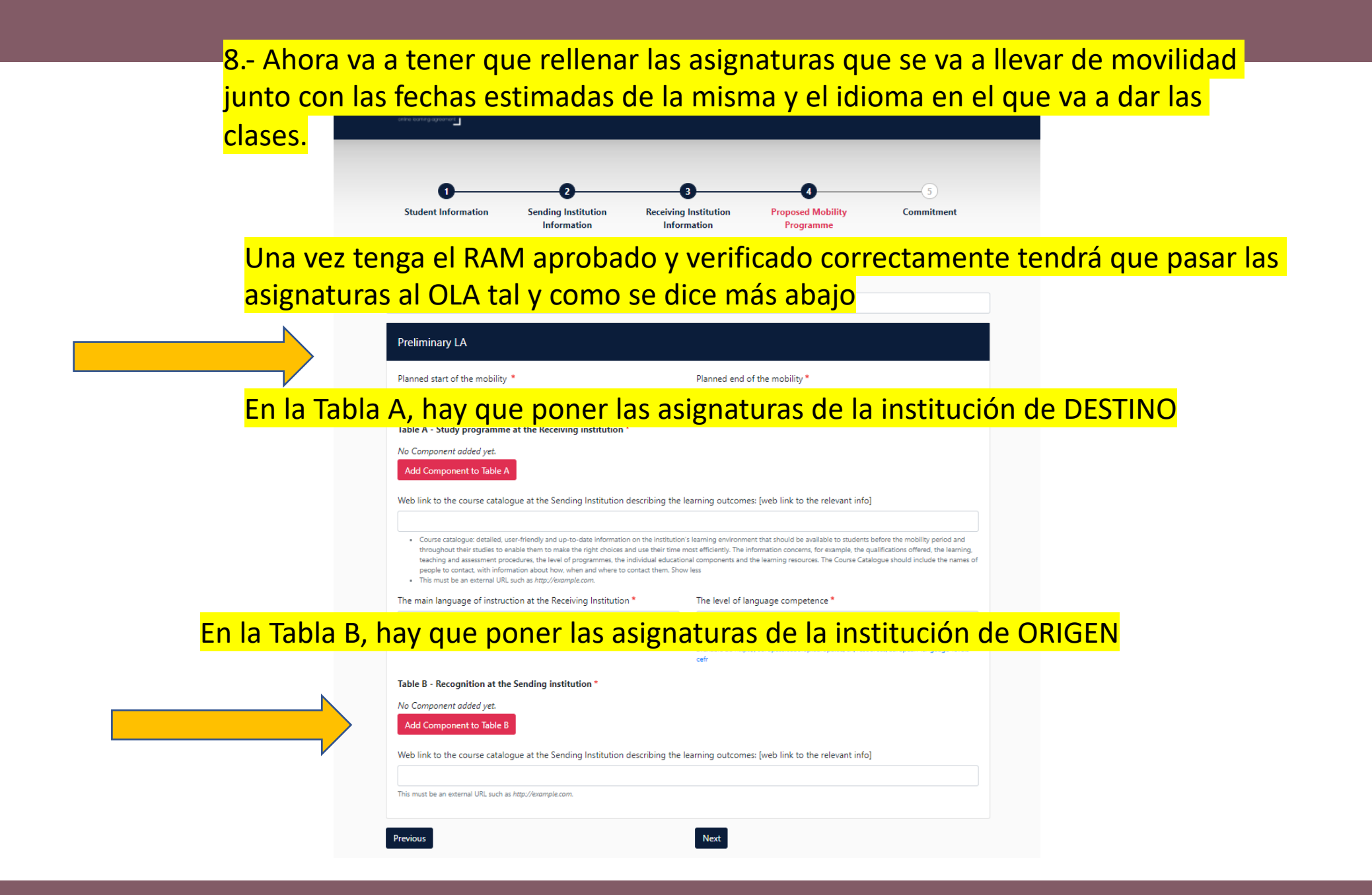

9.- Se tiene que rellenar los apartados asignatura por asignatura. Tendrá que rellenar el código, el nombre, el semestre, el número de créditos tanto para la institución de ORIGEN como para la de DESTINO.

| Component title at the Receiving Institution (a                                                                                     | s indicated in the course catalogue) *                                                                                                    | decimales            | tienen que tener el ginstitution                        | indicated in the course catalogue) *                                                                                                    | Remove                                                                                       |
|----------------------------------------------------------------------------------------------------|----------------------------------------------------------------------------------------------------|----------------------|---------------------------------------------------------|----------------------------------------------------------------------------------------------------|----------------------------------------------------------------------------------------------|
| An "educational component" is a self-contained and for<br>educational components are: a course, module, seminar<br>Component Code * | Mail structured learning experience that features learning<br>Number of ECTS credits (or equivalent) to be<br>awarded by the Receiving Institution upon<br>successful completion *                                                                                                    | poner 2,5 s          | ".", es decir, no puedes dand<br>sino tiene que ser 2.5 | formal States of the second second se | comes, credits and forms of assessment. Examples of basis mobility window or free electives. |
|                                                                                                    | ECTS credits (or equivalent): in countries where the<br>"ECTS" system is not in place, in particular for<br>institutions located in Partner Countries not<br>participating in the Bologna process, "ECTS" needs to<br>be replaced in the relevant tables by the name of the<br>equivalent system that is used, and a web link to an<br>explanation to the system should be added. | - Sel ct a value - + |                                                         | ECTS credits (or equivalent): in countries where the<br>"ECTS" system is not in place, in particular for<br>institutions located in Partner Countries not<br>participating in the Bologna process, "ECTS" needs to<br>be replaced in the relevant tables by the name of the<br>equivalent system that is used, and a web link to an<br>explanation to the system should be added.                                                                                                    | - Select a value - 🔹                                                                         |

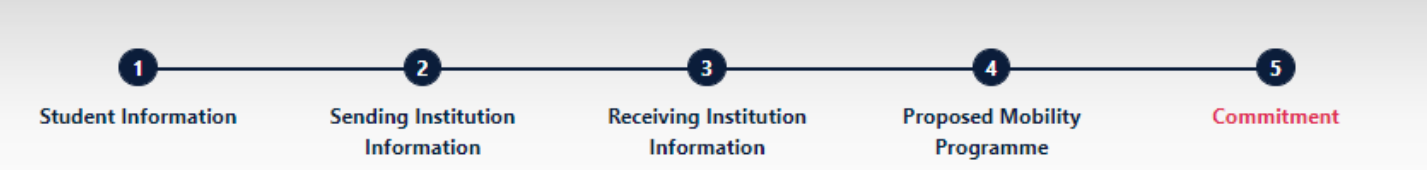

Una vez completados todos los pasos, sólo nos queda firmar el acuerdo académico. Para ello, deberá poner su firma dentro del cuadro con el ratón y luego hacer clic en el botón **"Sign and send the Online Learning Agreement to the Responsible person at the Sending Institution for review",** para que le llegue al coordinador de la ULPGC y pueda verificar que está todo

correcto

**Commitment Preliminary** 

By digitally signing this document, the student, the Sending Institution and the Receiving Institution confirm that they approve the Learning Agreement and that they will comply with all the arrangements agreed by all parties. Sending and Receiving Institutions undertake to apply all the principles of the Erasmus Charter for Higher Education relating to mobility for studies (or the principles agreed in the Inter-Institutional Agreement for institutions located in Partner Countries). The Beneficiary Institution and the student should also commit to what is set out in the Erasmus + grant agreement. The Receiving Institution confirms that the educational components listed are in line with its course catalogue and should be available to the student. The Sending Institution commits to recognise all the credits or equivalent units gained at the Receiving Institution for the

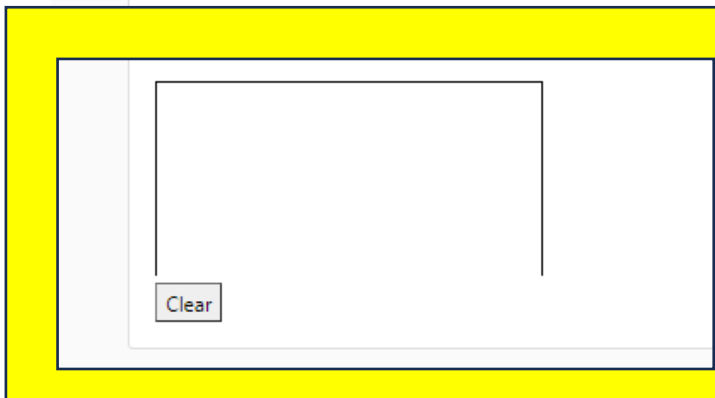

towards the student's degree. The student and the Receiving Institution will garding the study programme, responsible persons and/or study period. Una vez que tenga el acuerdo <u>firmado por la ULPGC y la institución de destino</u> tendrá que descargar la versión PDF del acuerdo académico haciendo clic en **"Download PDF**" y cargarlo en la aplicación de movilidad de la ULPGC como puede ver en la siguiente diapositiva.

See the status of your Online Learning Agreement to successfully finalise it with the sending and receiving university.

#### Create New

| Sending Institution                          | Receiving<br>Institution  | Status                                        | Created T                  | View or<br>Edit         |
|----------------------------------------------|---------------------------|-----------------------------------------------|----------------------------|-------------------------|
| UNIVERSIDAD DE LAS PALMAS DE GRAN<br>CANARIA | UNIVERSITEIT VAN<br>ARUBA | Signed by Student and sent to the Sending HEI | Mon, 10/19/2020 -<br>09:02 | View<br>Download<br>PDF |

| Inscripción Destino | Documentos antes<br>de la movilidad | Documentos<br>durante la<br>movilidad | Documentos<br>después de la<br>movilidad |
|---------------------|-------------------------------------|---------------------------------------|------------------------------------------|
|---------------------|-------------------------------------|---------------------------------------|------------------------------------------|

| Documento                                      | Fechas para subir     | Necesita firma digital | Acciones   |
|------------------------------------------------|-----------------------|------------------------|------------|
| Documentos para la reclamación<br>i            | 12/02/2019 18/02/2019 | No                     | 1.         |
| Documento de renuncia<br>i                     |                       | No                     | £          |
| Certificado de movilidad (Solo para descargar) |                       | No                     | £          |
| Acuerdo de formación<br>i                      |                       | No                     | £          |
| Tarjeta Sanitaria Europea<br><b>i</b>          |                       | No                     | t          |
| Documento bancario<br>i                        |                       | No                     | <u>t</u> . |
| Convenio de subvención 📩<br>i                  |                       | Si                     | Ţ          |
| Seguro Privado<br>i                            |                       | No                     | <b>1</b>   |

Finalmente, suba el acuerdo académico en la aplicación de movilidad de la ULPGC, a través de MiULPGC > Mis utilidades > Mi movilidad

### Pueden revisar cómo se suben los documentos en el siguiente enlace

https://internacional.ulpgc.es/movilidadoutgoing/estudiantes-outgoing/erasmusformacion-europa/#1526922914286cae754d6-1d72

## Online Learning Agreement (OLA 3.0)

En caso de duda o de querer hacer una consulta puede contactar con los coordinadores mediante el siguiente enlace:

<u>https://internacional.ulpgc.es/movilidad-</u> outgoing/estudiantes-outgoing/coordinadores/

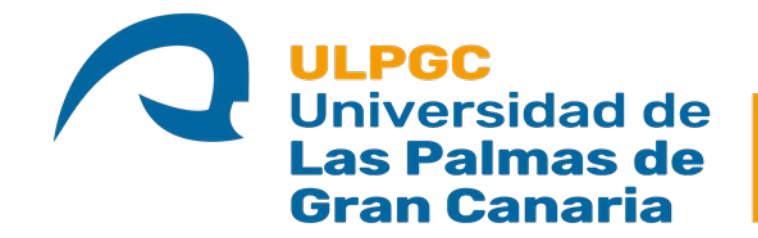

Universidad deVicerrectorado deLas Palmas deInternacionalización, MovilidadGran Canariay Proyección Internacional